## Handleiding Smartphones met scherm

## **Everywhere Radio**

Deze handleiding bespreekt enkel het gebruik van de Everywhere toepassing !

## Radio inschakelen

Om de radio in te schakelen, druk je de rode telefoontoets in tot het toestel even vibreert .

Na het opstarten, zal de Everywhere applicatie automatisch opstarten.

Bij een gewone smartphone start je deze op volgens zijn specifieke handleiding en start je de Everywhere applicatie door de app HF – Everywhere aan te klikken.

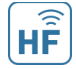

Je krijgt volgend scherm te zien

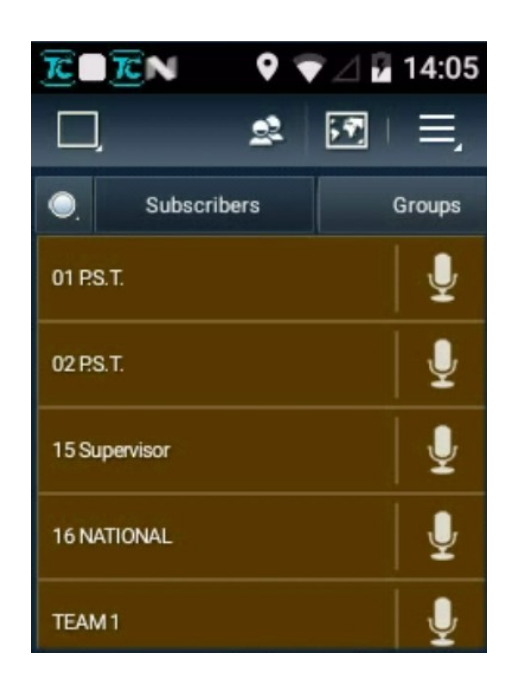

De indeling kan anders zijn dan in het voorbeeld, maar het gebruik is identiek. Door naar boven te scrollen worden er eventueel nog meer groepen getoond.

De groepen kan je vergelijken met kanalen in traditionele walkie talkies.

In de lijst hierboven is geen enkele groep ingesteld om te kunnen praten. Dit houdt in dat je in deze opzet wel het verkeer van alle groepen hoort.

Om een groep (kanaal) te selecteren om te kunnen spreken, veeg je de micro rechts naast de gewenste groep naar links.

In het voorbeeld schuiven we de micro naast 01 PST naar links en je krijgt het volgende :

| $\overline{\mathcal{K}}$ | <b>CN</b>             | ? ₹∠ | 7 14:16     |
|--------------------------|-----------------------|------|-------------|
| D,                       | 9                     | 2 57 | ] ⊨ ≡,      |
|                          | Subscribers           |      | Groups      |
| Ţ                        | Voice Push to<br>Talk | Ŷ    | Find on Map |
| í                        | Properties            | ∢×   | Mute        |
| Set Selected             |                       |      |             |
| TEAM                     |                       |      | <u>↓</u>    |

Wanneer je deze groep slechts tijdelijk willen gebruiken, kan je klikken op 'Voice Push to Talk' en je gesprek voeren met de PTT knop aan de zijkant of door te drukken op de micro op het scherm.

Wil je echter permanent deze groep selecteren en enkel ontvangen wat er in de groep wordt gezegd (wat in praktijk bijna altijd zo zal zijn), klik je op 'Set Selected'. Je krijgt nu :

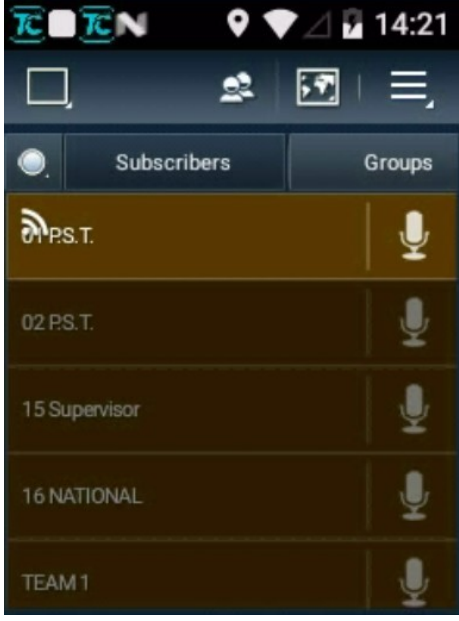

Merk op dat er een antenne icoontje op 01 PST staat. Nu kan je gewoon met de PTT knop spreken in groep 01 PST en je hoort enkel wat hier wordt gezegd. Je herhaalt de handeling om de groep terug 'unselect' te zetten.

De optie 'Mute' in het scherm op vorige pagina spreekt voor zich. Het geluid van een groep komt niet door als je Mute selecteert. Je kan dit instellen voor elke groep en zo bvb. Ervoor zorgen dat, wanneer je geen groep hebt geselecteerd, je toch enkel de gesprekken van enkele groepen/kanalen door krijgt.

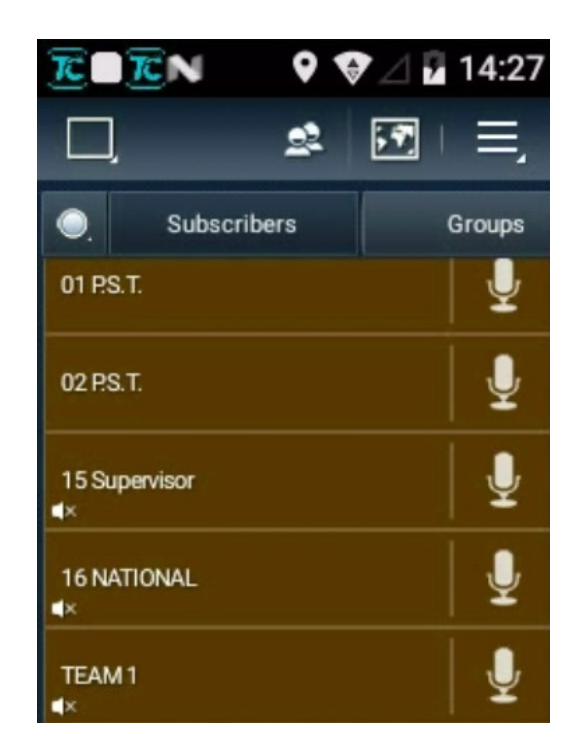

In het voorbeeld hierboven hoor je enkel 01 PST en 02 PST, al de rest wordt onderdrukt.

De overige opties 'Find on Map' en 'Properties' zijn niet geactiveerd en worden hier dan ook niet verder besproken.

- De gemaakte instellingen worden behouden wanneer het toestel wordt uit- en ingeschakeld !
- Indien je op het Android scherm terecht zou komen, ga je terug naar de Everywhere toepassing door op volgend icoontje te klikken
- heb je geen geluid, controleer dan of de 'mute' niet ongewenst is ingesteld.
- kan je niet zenden met de PTT toets, controleer dan of er een groep 'Selected' is gezet.